## 無線LAN接続設定

## Androidの設定方法

※お使いの機種のバージョンによっては若干画面が異なる場合がありますのでご了承下さい。

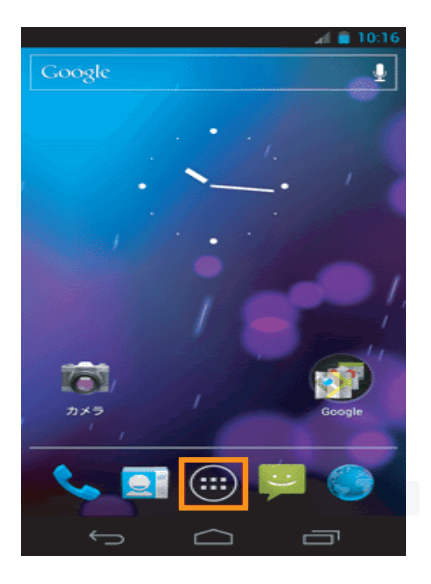

| ー<br>アプリ   | ウィジェット      |          | ⊿ 🗎 10:19      |
|------------|-------------|----------|----------------|
| <b>9</b>   | <b>1</b>    | <b>2</b> | 2-1L           |
| <b>F</b>   | 871<br>871  |          |                |
| *>t-5      | メッセン<br>ジャー | -#-      | 8×<br>= =<br>+ |
| 検索         | 8981        | 設定       | <b>R</b> 4     |
| <b>電</b> 話 |             |          |                |
|            |             |          |                |
| ←_         | → ⊂         | ے د      | 5              |

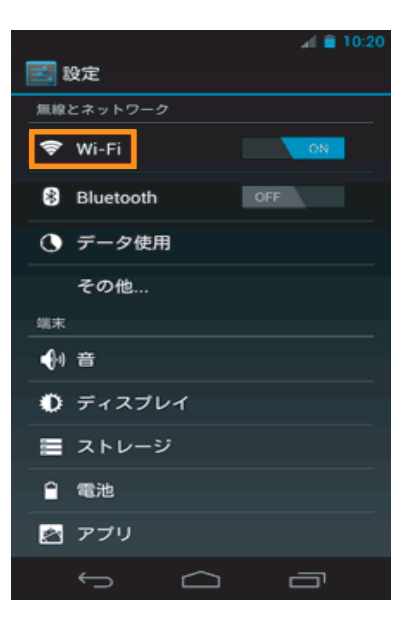

『メニューアイコン』を選択してください。

『設定アイコン』を選択してください。

『Wi-Fi』を選択してしてください。

| 🛃 Wi-Fi                        | .af ≘ 10:39<br>ON |
|--------------------------------|-------------------|
| ■1.001.1.1<br>保存済み、WEPで保護      | ₹.                |
| <b></b>                        | <b>\$</b>         |
| aterm-XXXXXX-X<br>保存済み、WPA2で保護 | ۰.                |
| wepで保護                         | <del>\$</del> .   |
| <b></b>                        | <b>.</b>          |
| WPAで保護                         | ÷.                |
| WEPで保護                         | ÷.                |
| スキャン ネットワークを                   | otac              |
| t C                            | 6                 |

|                                                           |        |           | . M | a 10:41         |  |  |  |  |
|-----------------------------------------------------------|--------|-----------|-----|-----------------|--|--|--|--|
| e at                                                      | erm-XX | XXXX->    |     | <u> </u>        |  |  |  |  |
| 電波強度<br>非常に強い<br>セキュリティ<br>WPA PSK<br>バスワード<br>・・・・・・・・・・ |        |           |     |                 |  |  |  |  |
| キャンセル 接続                                                  |        |           |     |                 |  |  |  |  |
| Ð                                                         | 1      | 2         | 3   | <b>X</b><br>DEL |  |  |  |  |
| 0                                                         | 4      | 5         | 6   | 0               |  |  |  |  |
| 記号                                                        | 7      | 8         | 9   | -               |  |  |  |  |
| 文字<br>8 A 1                                               |        | 0         | #   | 完了              |  |  |  |  |
|                                                           | <->─── | $\square$ |     | ק               |  |  |  |  |

| 🗾 Wi-Fi                                            | ON           |
|----------------------------------------------------|--------------|
| aterm-XXXXXX-X<br>接続済み                             | Ş.           |
| <b>4567</b><br>WPA/WPA2で保護(保護されている<br>ネットワークが利用可能) | <del>,</del> |
| <b>0123</b><br>WPA2で保護(保護されているネット<br>ワークが利用可能)     | Ş.           |

以上で完了です。 インターネットに接続できるか確認してください。

Wi-FiのスライドスイッチがOFFの場合はONにしてください。

表示されたWi-Fiの中から、『接続したいネットワーク名(SSID)』を 選択してください。

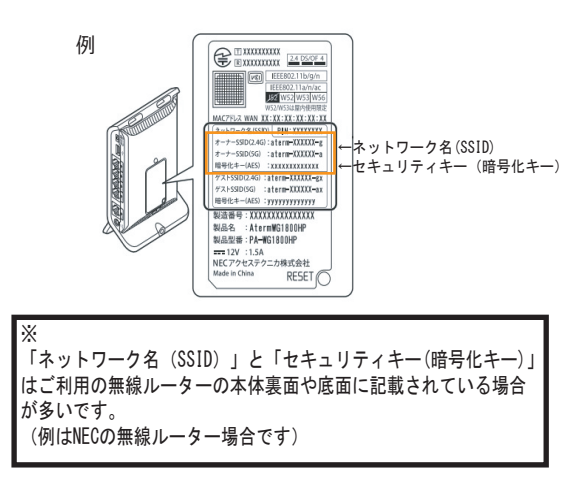

セキュリティキーを入力し、『接続』を選択してください。

【接続済み】になっていることを確認してください。